## v73 新機能 クイックガイド

## ベクタポリゴンを使ったラスタの抜き出し

ご存知でしたか?... ベクタポリゴンを使って、入力オブジェクトから新規のラスタオブ ジェクトを抜き出すことができます。

## ベクタポリゴンを使ってラスタを抜き出すことで・・・

- ベクタポリゴンを使ってラスタを抜き出すエリアを指定できます。
- 1つまたは複数のポリゴンを選ぶことで、ラスタを抜き出すエリアを指定できます。
- ベクタオブジェクトの範囲に基づいて、ラインとカラムの数値が変わります。
- 指定したベクタの属性を使って、出力ラスタに自動で名前を付けます。

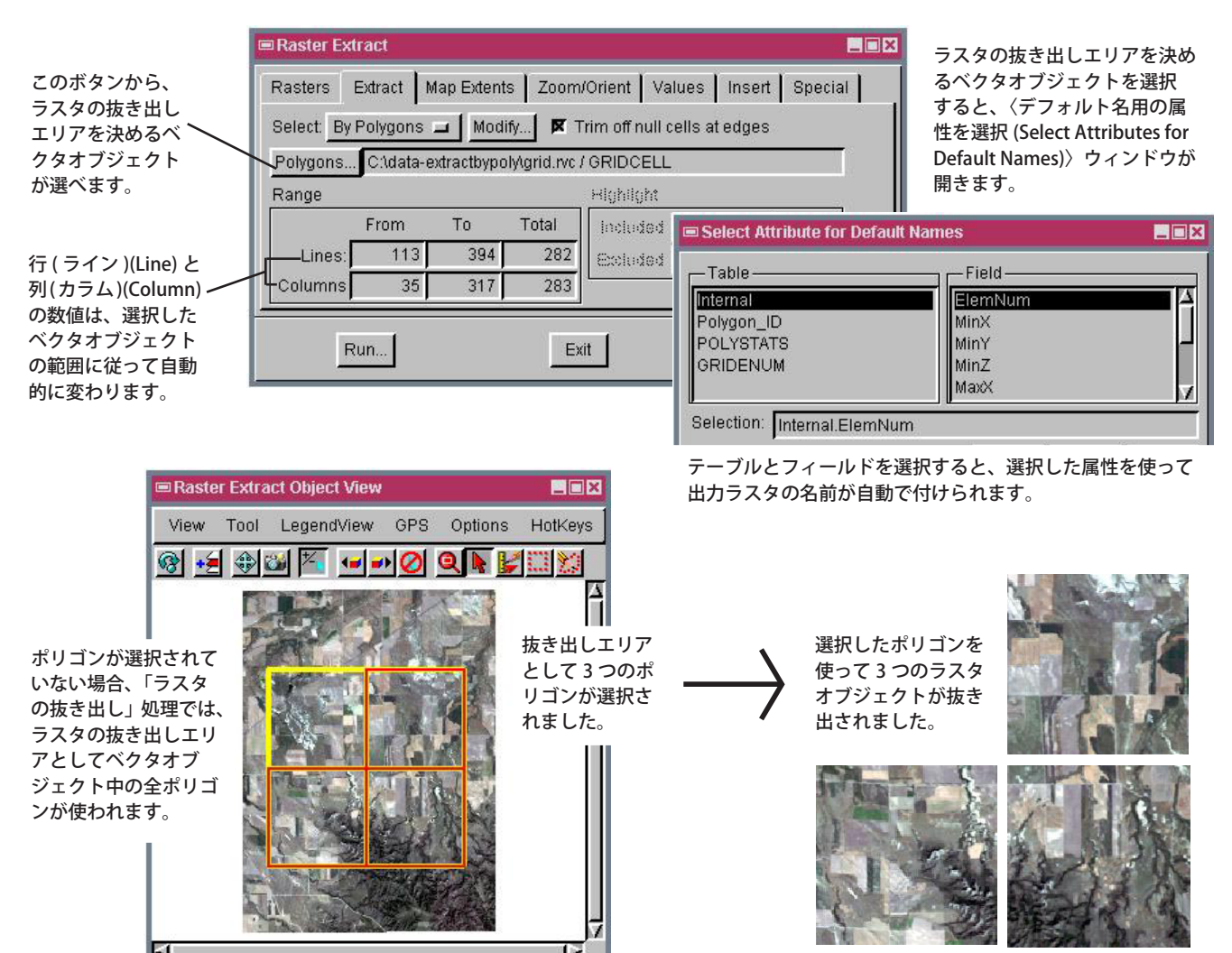

## ベクタポリゴンを使ってラスタを抜き出す方法

- ▶ メニューバーから [ ラスタ (Raster)](V2010 では画像 (Image))>[ 抜き出し (Extract)] を選択します。
- プロンプトが出たら、抜き出すラスタオブジェクトを選択します。
- [抜き出し]パネルの [選択 (Select)] メニューから [ポリゴンを使用 (By Polygon)] を選択します。
- プロンプトに従って、ラスタを抜き出すためのベクタオブジェクトを選択します。
- データベーステーブルのリストからデフォルト名に使用する属性を選択します。
- [Run(実行)] ボタンをクリックします。

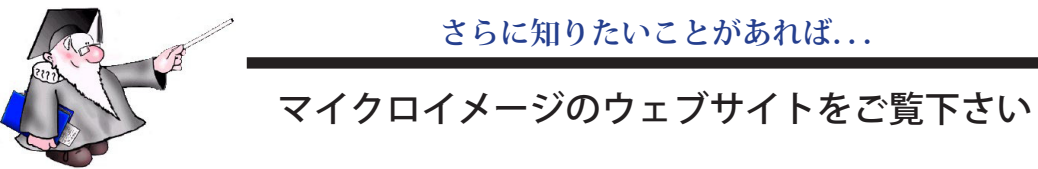

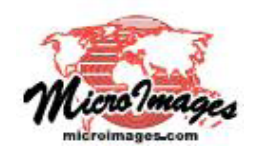